# パソコン入門講座

## <補足資料>

2003年6月16日

フューチャー・ライフ株式会社 (Future Lifestyle Inc.) IT 事業部

目次

| 1. | フロッピーディスクへのファイルのコピーとフロッピー  |       |
|----|----------------------------|-------|
|    | ディスクからのファイルのコピー・・・・・・・・・   | • P.2 |
| 2. | ファイルの削除・・・・・・・・・・・・・・・・・   | • P.4 |
| 3. | WordとExcel共通のワンポイントアドバイス・・ | • P.5 |

- このテキストで使われている画像は、Microsoft<sup>®</sup> Word 2000 と Microsoft<sup>®</sup> Excel 2000 のものです。皆様がご使用の環境と若干異なることがあります。
- ・ Microsoft® は米国 Microsoft Corporation の、米国およびその他の国における登録商標です。

### 1.フロッピーディスクへのファイルのコピーとフロッピーディスクからのファイルのコピー

フロッピーディスクへのファイルのコピー

ここでは、マイドキュメントにファイルを保存してあることを前提とします。

デスクトップ上の「マイドキュメント<sup>\*1</sup>」アイコン(図1)をダブル・クリックして「マイドキュ メント」ウィンドウ(図2)を開きます。

図2 「マイドキュメント」 ウィンドウ

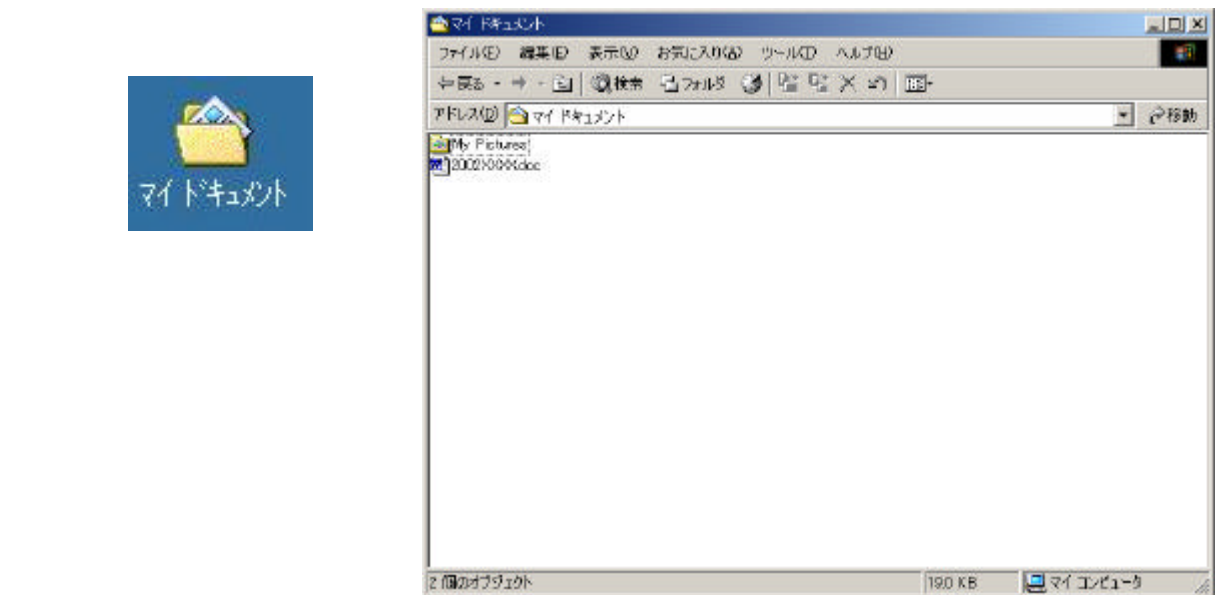

フロッピー・ディスクをフロッピー・ディスク・ドライブに挿入し、デスクトップ上の「マイ コンピュータ<sup>\*1</sup>」アイコン(図3)をダブル・クリックします。図4のウィンドウが表示されます。

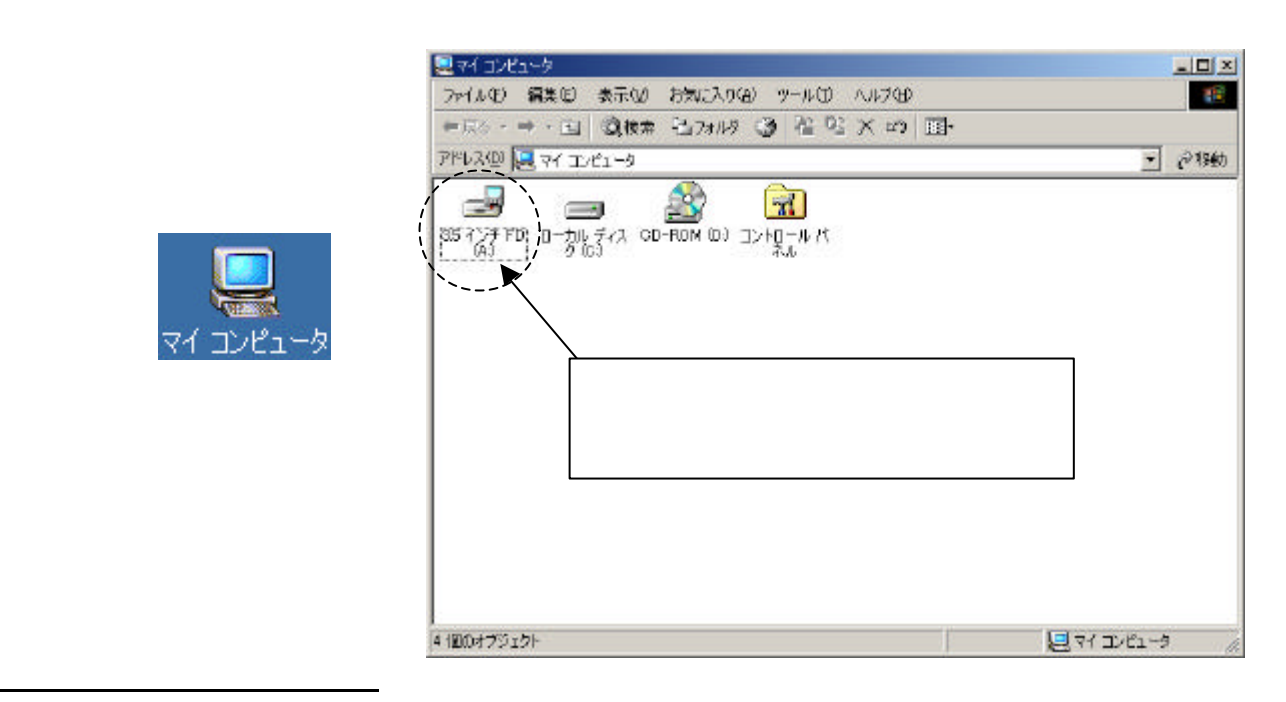

\*1 Windows のバージョンによっては、スタート・メニューの中に入っている場合もあります。

2 Copyright (C) 2002-2003 Future Lifestyle Inc. 不許無断複製 「マイコンピュータ」ウィンドウ(図4)の中の「3.5 インチ FD」のアイコンをダブル・クリッ クすると「3.5 インチ FD」ウィンドウが開きますが、これはフロッピー・ディスクの中を表示し ています。

「マイドキュメント」ウィンドウと「3.5 インチ FD」ウィンドウのタイトル・バーをドラッ グして両方のウィンドウが適切な位置に表示されるように移動します(図5)。

コピーしたいファイルを「マイドキュメント」ウィンドウから「3.5 インチ FD」ウィンドウ 上にドラッグします。このとき左手で Ctrl キーを押しながら操作しましょう。 Ctrl キーを押さないと、(コピーではなく)移動の操作になります。ただし、フロッピー・ディ スクへの移動操作はコピーになり、どちらにしても同じです。

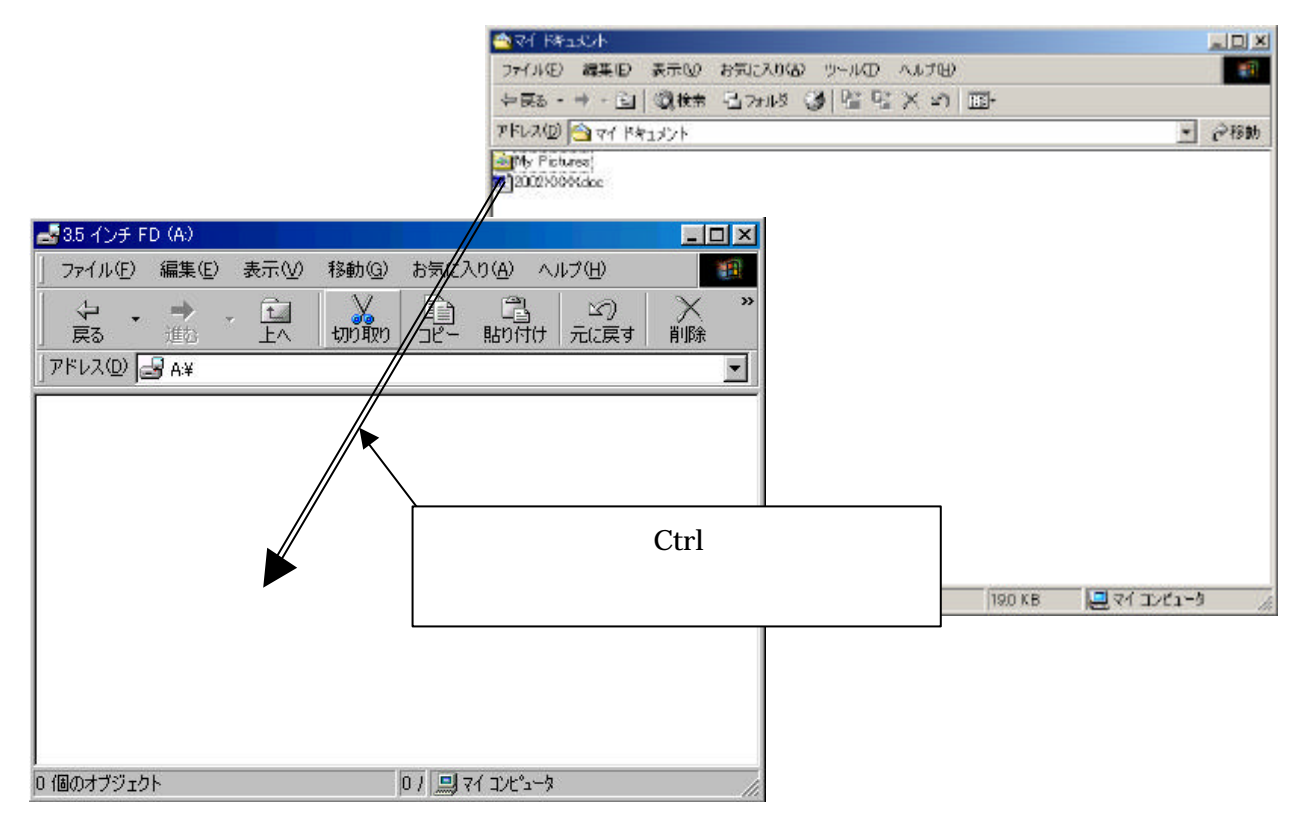

図5 「マイドキュメント」ウィンドウと「3.5 インチ FD」 ウィンドウを並べる

フロッピー・ディスクからのファイルのコピー

フロッピー・ディスクをフロッピー・ディスク・ドライブに挿入し、のときと同じように「マ イドキュメント」ウィンドウを開きます。

のときと同じようにして「マイコンピュータ」ウィンドウを開き、その中の「 3.5 インチ FD」 をダブル・クリックして「3.5 インチ FD」ウィンドウを開きます。

のときと同じようにして両方のウィンドウを適切な位置に並べ、「3.5 インチ FD」ウィンド ウから「マイドキュメント」ウィンドウヘコピーしたいファイルをドラッグします。このとき Ctrl キーを押しながら操作することもの場合と同じです。

#### 2.ファイルの削除

「マイドキュメント」からファイルを削除します。

デスクトップ上の「マイドキュメント」アイコンをダブル・クリックし「マイドキュメント」ウィ ンドウを開きます。

削除するファイルをクリックし、選択状態(図6)になったら、メニュー・バーの「ファイル」から「削除」をクリックします。(図7)(メニュー・バーから削除を選択するかわりに Delete キーを 押してもかまいません。)

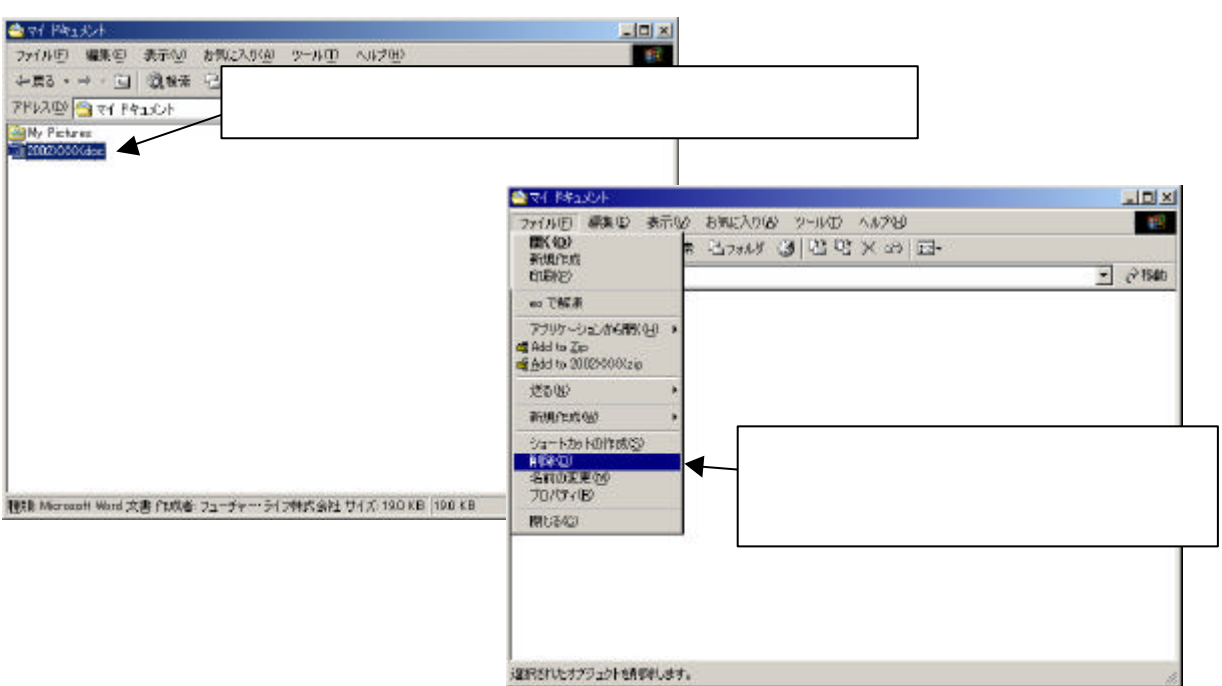

図6 削除するファイルを選択

削除するかどうか(ごみ箱にすてるかどうか)の確認のメッセージが表示されたら、「はい」ボタンをクリックします。ここまでの操作ではコンピューターから完全にファイルを削除していません。 次の操作で完全に削除します。

デスクトップ上の「ごみ箱」アイコン(図8)をダブル・クリックします。「ごみ箱」ウィンドウ が表示されます。メニュー・バーの「ファイル」から「ごみ箱を空にする」をクリックすると「ファ イルの削除の確認」ウィンドウが表示されるので「はい」ボタンをクリックします。

これでファイルは完全に削除されました。

あるいは、ごみ箱の中のファイルを一つだけクリック <sup>図8</sup> して Delete キーを押すと、一つのファイルだけを完全に 削除できます。

図8「ごみ箱」アイコン

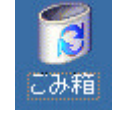

#### <u>3.Word と Excel 共通のワンポイントアドバイス</u>

Word と Excel 共通で注意すべきところを紹介します。

基本的なウィンドウ各部の名称

図9は真ん中を境に左半分が「Excel」右半分が「Word」となっています。

この部分を「タイトル・バー」という。使用 しているソフトの名前や開いているファイ ルの名前が表示される

[ファイル(F)]や[編集(E)]等が並ん でいるこの行を「メニュー・バー」といい ます

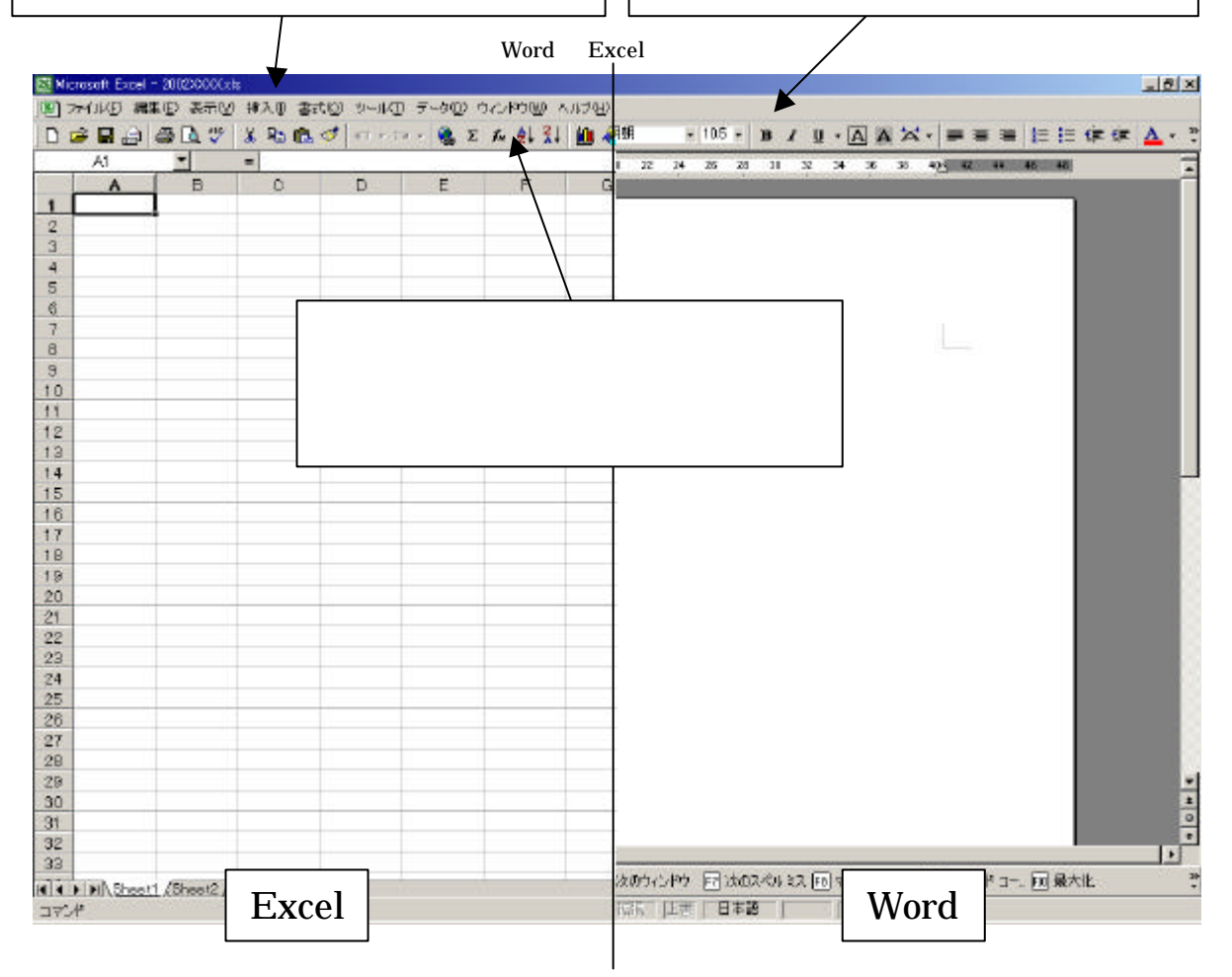

「メニュー・バー」と「ツール・バー」の切り離し

図9での「メニュー・バー」と「ツール・バー」の配置はデフォルトの場合です。

お好みに合わせ自分で配置を変えることができます。

Word の画面で説明します。(Excel での操作も同様です)まず、図10に注目して下さい。こ れが移動可能のしるしです。 図10「<u>メニュー・バー」と「ツール・バー」</u>のアップ

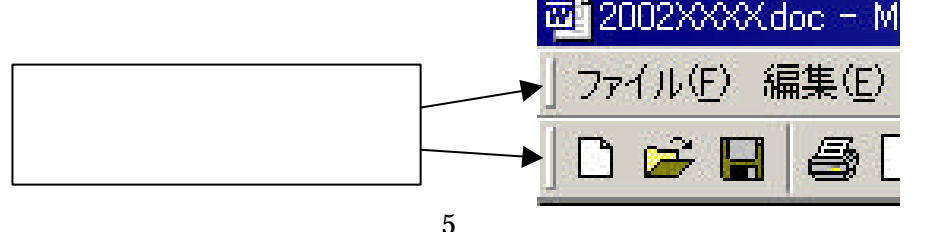

Copyright (C) 2002-2003 Future Lifestyle Inc. 不許無断複製

ここをドラッグすることで移動できます。(図11) 位置の移動だけでなく、切り離しておくこともできます。(図12)

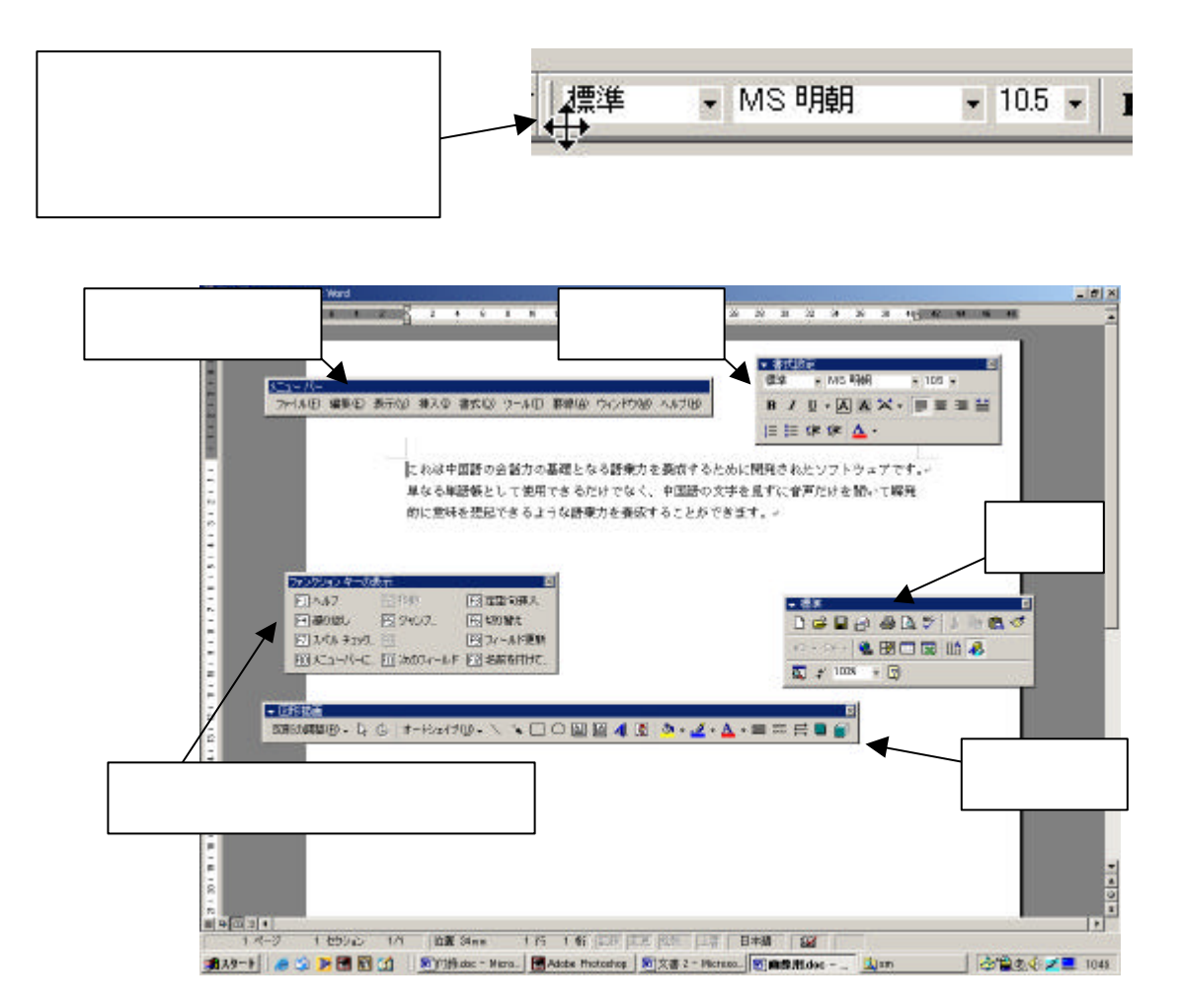

「メニュー・バー」補足説明

「メニュー・バー」で項目をクリックした後に表示される「メニュー項目」(図13)に表示 される2種類のマークの意味は以下のとおりです。

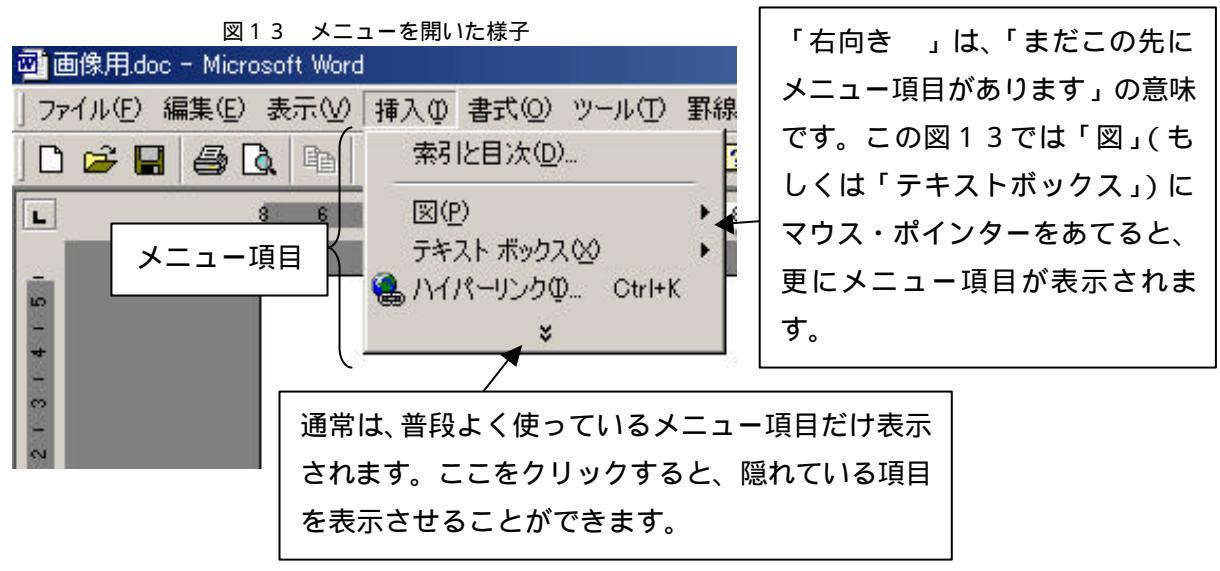

「ツール・バー」補足説明

「ツール・バー」の配置の仕方によっては、いくつかのボタンが隠れている場合があります。 隠れているボタンを使用するには図14のようにします。

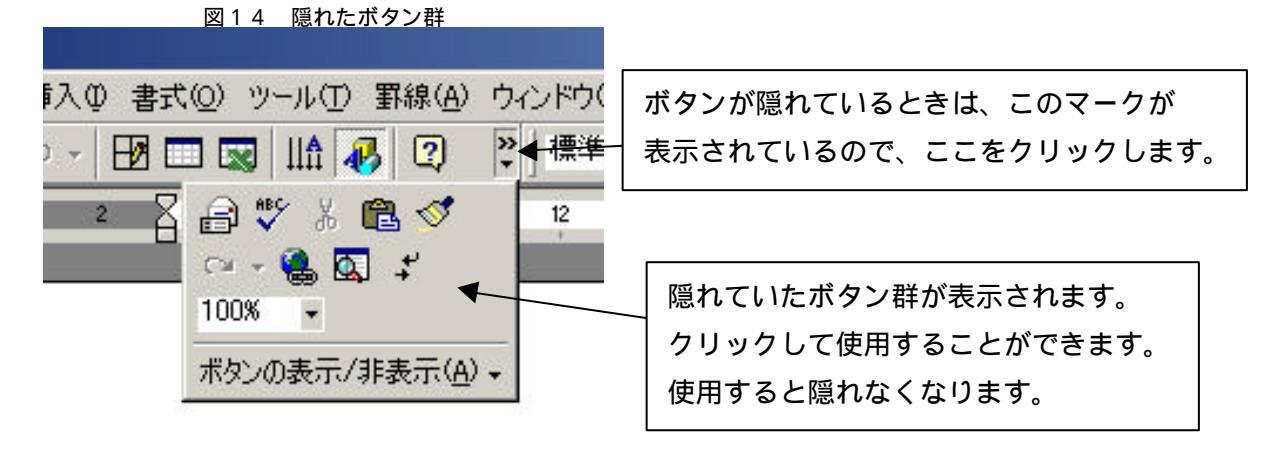